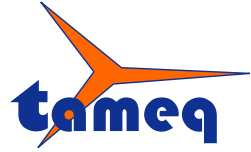

Tameq Schweiz GmbH • Dorfstrasse 59 • CH-5306 Tegerfelden • +41 56 535 74 29 • mail@tameq.com • www.tameq.ch

## **Remote Control - LeCroy ActiveDSO in LabVIEW**

ActiveDSO von Teledyne LeCroy ist ein ActiveX-Control, das das Steuern von LeCroy Oszilloskopen via verschiedene Schnittstellen ermöglicht. ActiveDSO lässt sich in jede Umgebung einbinden, die ActiveX-Controls unterstützt. Dies ist auch der Fall bei LabVIEW von National Instruments.

Im Folgenden wird gezeigt, wie ActiveDSO auf den Computer installiert und anschliessend mit LabVIEW in Betrieb genommen wird.

## 1. Download des ActiveX-Controls ActiveDSO zur Steuerung von Teledyne LeCroy XStreamDSO / MAUI Oszilloskopen

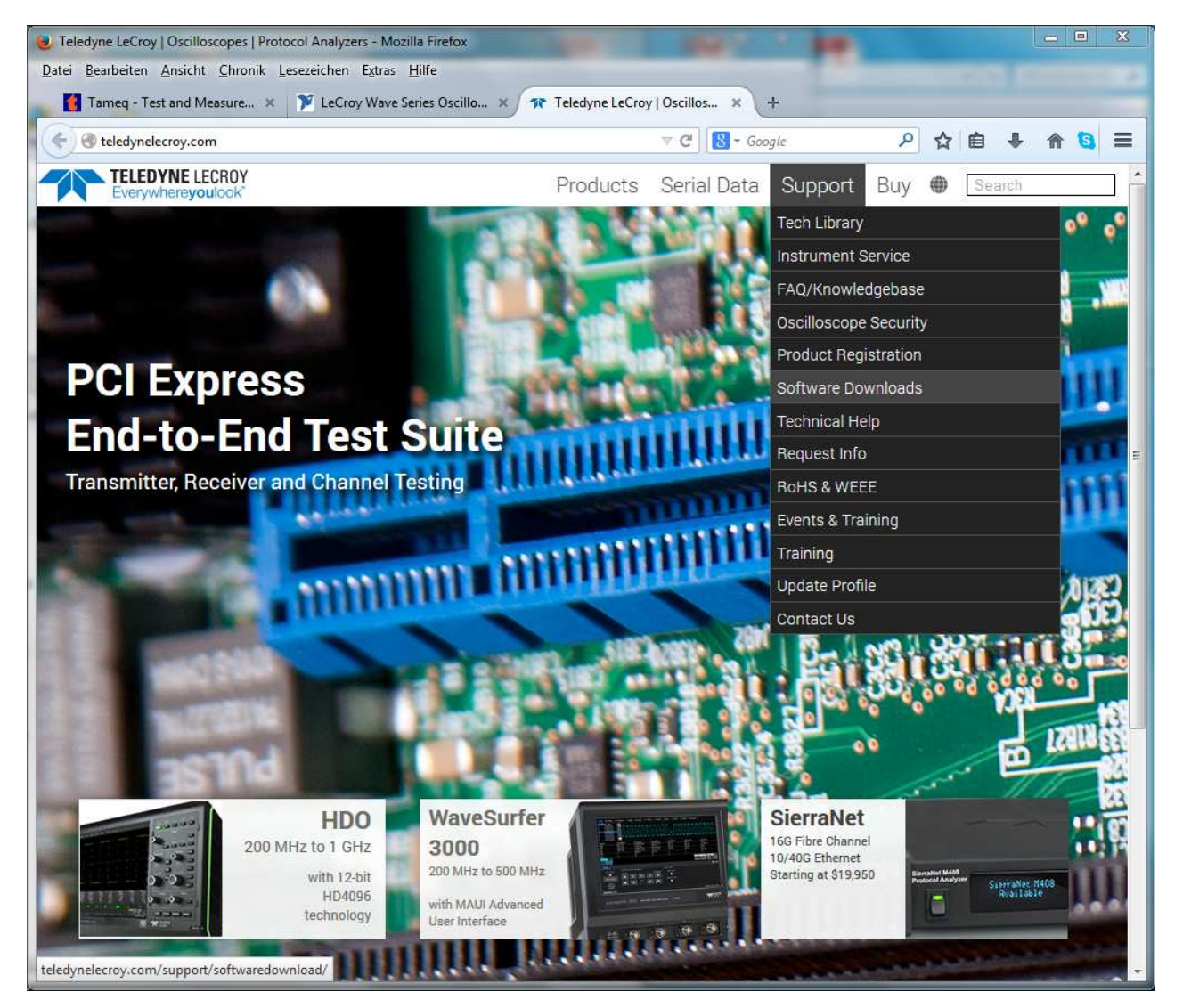

Abbildung 1 – Webseite von Teledyne LeCroy/Support/Software Downloads.

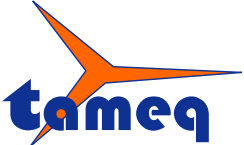

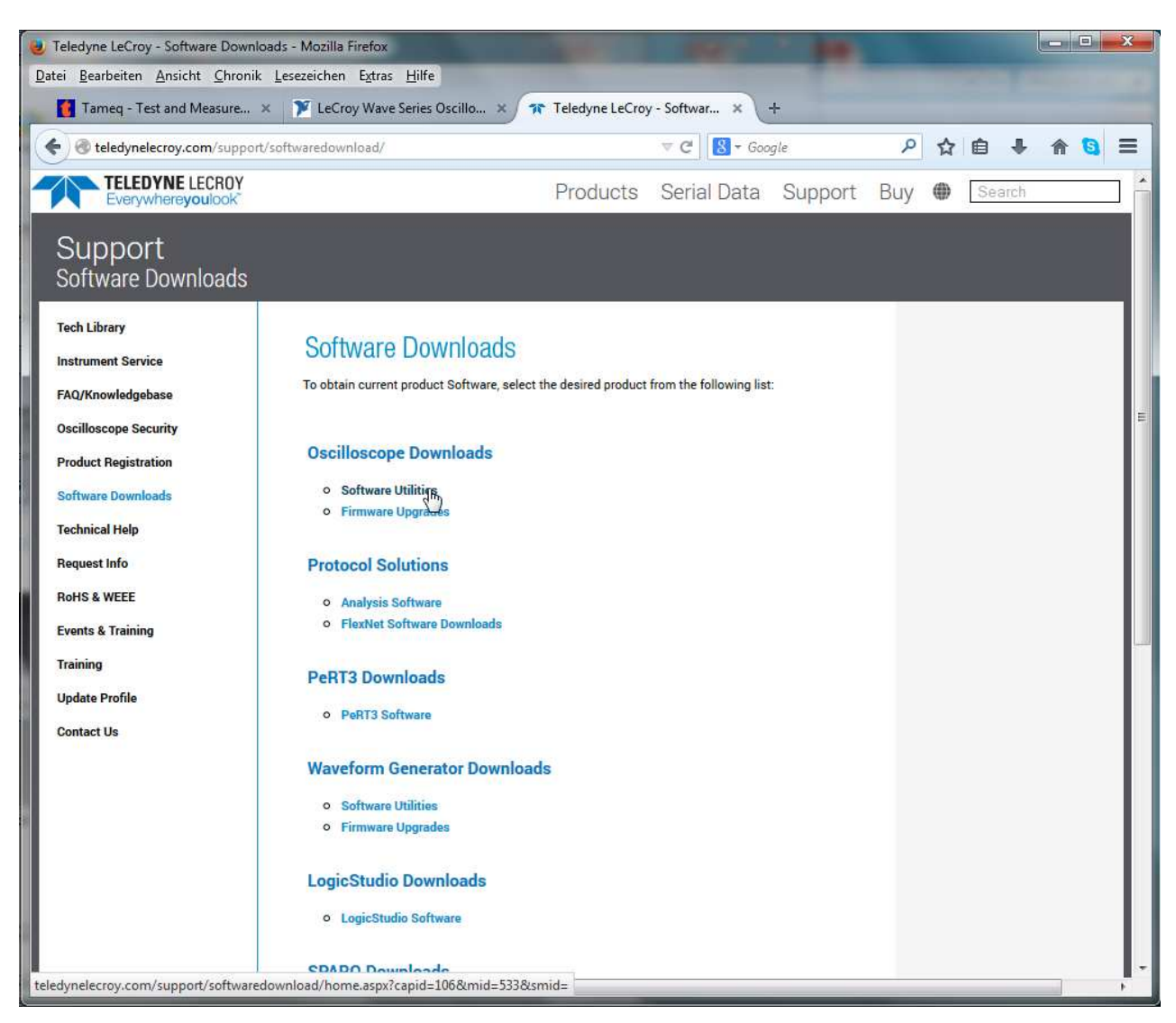

Abbildung 2 – Klicken auf Software Utilities.

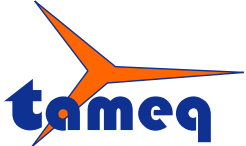

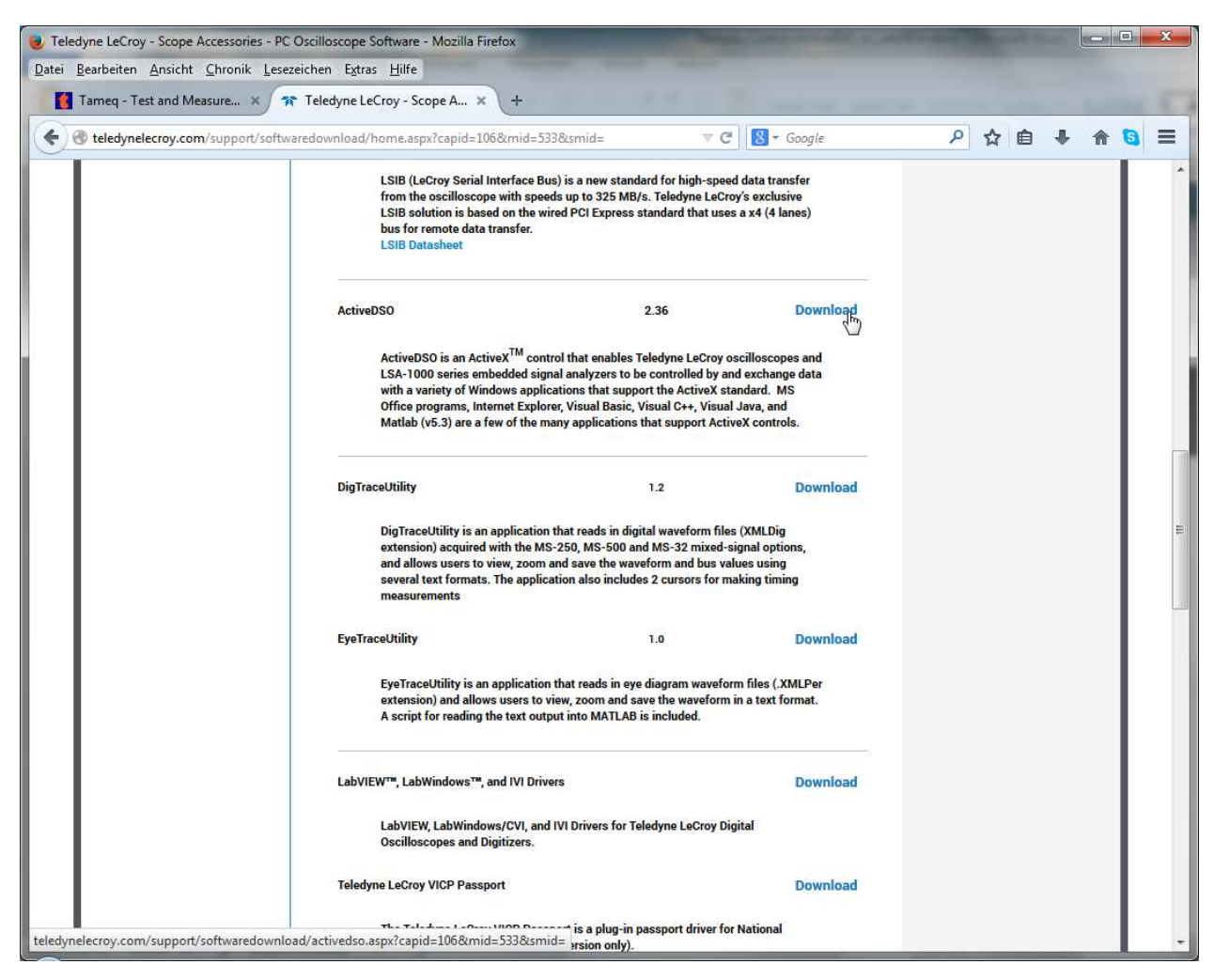

Abbildung 3 – Suchen nach ActiveDSO und klicken auf Download.

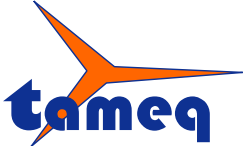

Tameq Schweiz GmbH • Dorfstrasse 59 • CH-5306 Tegerfelden • +41 56 535 74 29 • mail@tameq.com • www.tameq.ch

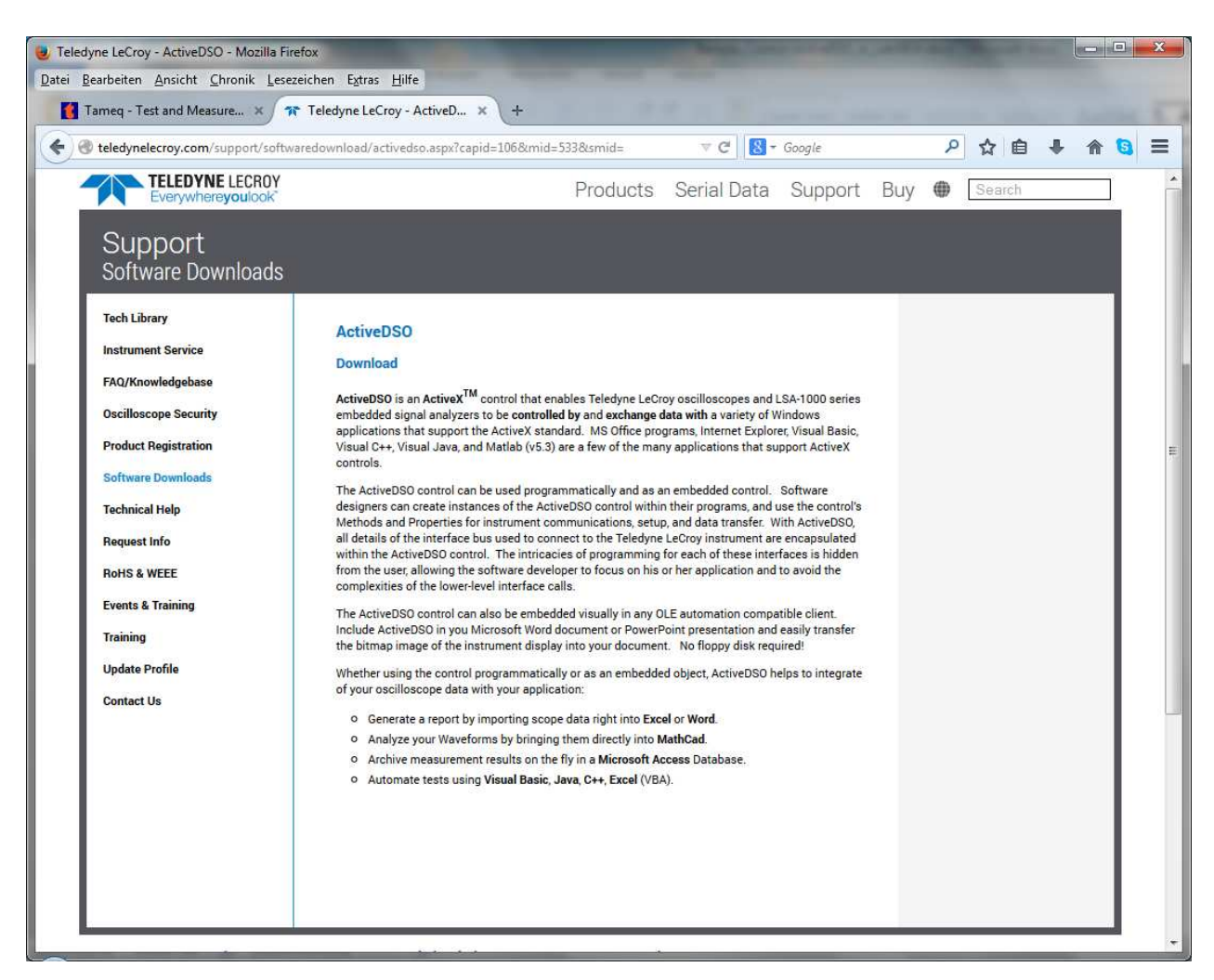

Abbildung 4 – ActiveDSO ist ein ActiveX-Control zur Ansteuerung von LeCroy Oszilloskopen.

Beim Einsatz von ActiveDSO zur Steuerung und Programmierung von LeCroy Oszilloskopen wird keine Zusatzsoftware wie bei den Standards VISA oder IVI benötigt.

![](_page_4_Picture_0.jpeg)

Tameq Schweiz GmbH • Dorfstrasse 59 • CH-5306 Tegerfelden • +41 56 535 74 29 • mail@tameq.com • www.tameq.ch

#### 2. Installation von ActiveDSO

Starten der Installation mit Doppelklick auf die Datei activedso.exe.

![](_page_4_Picture_5.jpeg)

Abbildung 5 – Starten der Installation mit Klick auf "Next".

![](_page_5_Picture_0.jpeg)

|                                                                                                    | License Agreement                                                                                                    |      |
|----------------------------------------------------------------------------------------------------|----------------------------------------------------------------------------------------------------|------|
|                                                                                                    | Please review the license terms before installing ActiveDSO 2                                                                                                    | 2,36 |
| Press Page Down to see t                                                                                                    | he rest of the agreement.                                                                                                    |      |
| END-USER LICEN                                                                                                    | SE AGREEMENT FOR LECROY <sup>®</sup> ActiveDSO SOFTWARE                                                                                                    | *    |
| IMPORTANT-READ CA                                                                                                    | REFULLY: THIS END-USER LICENSE AGREEMENT                                                                                                    | _    |
| ("EULA") IS A LEGAL                                                                                                    | AGREEMENT BETWEEN THE INDIVIDUAL OR ENTITY                                                                                                    |      |
| CORPORATION ("LEC                                                                                                    | CROY") FOR THE SOFTWARE PRODUCT(S)                                                                                                    |      |
| ACCOMPANYING THI                                                                                                    | IS EULA, WHICH INCLUDE(S): COMPUTER PROGRAMS;                                                                                                    |      |
| ANY "ONLINE" OR EL                                                                                                    | ECTRONIC DOCUMENTATION AND PRINTED MATERIALS                                                                                                    |      |
| PROVIDED BY LECRO                                                                                                    | Y HEREWITH ("DOCUMENTATION"): ASSOCIATED                                                                                                    |      |
| PROVIDED BY LECRO<br>MEDIA; AND ANY UPD                                                                                                    | ATES (AS DEFINED BELOW) (COLLECTIVELY, THE                                                                                                    |      |
| PROVIDED BY LECRO<br>MEDIA; AND ANY UPD<br>"SOFTWARE PRODUC                                                                                         | OY HEREWITH ("DOCUMENTATION"); ASSOCIATED<br>ATES (AS DEFINED BELOW) (COLLECTIVELY, THE<br>21"). BY USING AN INSTRUMENT TOGETHER WITH OR                                                                                   | +    |
| PROVIDED BY LECRO<br>MEDIA; AND ANY UPD<br>"SOFTWARE PRODUC                                                                                         | DY HEREWITH ("DOCUMENTATION"); ASSOCIATED<br>DATES (AS DEFINED BELOW) (COLLECTIVELY, THE<br>CT"). BY USING AN INSTRUMENT TOGETHER WITH OR<br>f the agreement, click I Agree to continue. You must accept the               | Ŧ    |
| PROVIDED BY LECRO<br>MEDIA; AND ANY UPD<br>"SOFTWARE PRODUC<br>If you accept the terms o<br>agreement to install Activ                              | DY HEREWITH ("DOCUMENTATION"); ASSOCIATED<br>DATES (AS DEFINED BELOW) (COLLECTIVELY, THE<br>CT"). BY USING AN INSTRUMENT TOGETHER WITH OR<br>f the agreement, click I Agree to continue. You must accept the<br>eDSO 2.36. | Ŧ    |
| PROVIDED BY LECRO<br>MEDIA; AND ANY UPD<br>"SOFTWARE PRODUC<br>If you accept the terms o<br>agreement to install Activ                              | DY HEREWITH ("DOCUMENTATION"); ASSOCIATED<br>DATES (AS DEFINED BELOW) (COLLECTIVELY, THE<br>CT"). BY USING AN INSTRUMENT TOGETHER WITH OR<br>f the agreement, dick I Agree to continue. You must accept the<br>eDSO 2, 36. | Ŧ    |
| PROVIDED BY LECRO<br>MEDIA; AND ANY UPD<br>"SOFTWARE PRODUC<br>If you accept the terms o<br>agreement to install Activ<br>soft Install System v2.46 | DY HEREWITH ("DOCUMENTATION"); ASSOCIATED<br>DATES (AS DEFINED BELOW) (COLLECTIVELY, THE<br>CT"). BY USING AN INSTRUMENT TOGETHER WITH OR<br>f the agreement, click I Agree to continue. You must accept the<br>eDSO 2.36. | Ŧ    |

Abbildung 6 – Weiterfahren mit Klick auf "I Agree".

| ActiveDSO 2.36 Setup                                                                                                    |                                                                                                    |
|----------------------------------------------------------------------------------------------------|----------------------------------------------------------------------------------------------------|
|                                                                                                    | Choose Install Location<br>Choose the folder in which to install ActiveDSO 2.36.                                              |
| Setup will install ActiveDSC<br>Browse and select another                                                                         | 0 2.36 in the following folder. To install in a different folder, click<br>r folder. Click Install to start the installation. |
|                                                                                                    |                                                                                                    |
|                                                                                                    |                                                                                                    |
| Destination Folder                                                                                                    | Proven                                                                                                    |
| Destination Folder                                                                                                    | )\LeGroy\ActiveDSO                                                                                                    |
| Destination Folder                                                                                                    | )\LeCroy\ActiveDSO                                                                                                    |
| Destination Folder<br>C:\Program Files (x86<br>Space required: 5.9MB<br>Space available: 247.5GB                                  | )\LeCroy\ActiveDSO                                                                                                    |
| Destination Folder<br>C:\Program Files (x85<br>Space required: 5.9MB<br>Space available: 247.5GB<br>Vullsoft Install System v2.46 | )\LeGroy\ActiveDSO                                                                                                    |

Abbildung 7 – Weiterfahren mit Klick auf "Install".

![](_page_6_Picture_0.jpeg)

![](_page_6_Picture_3.jpeg)

Abbildung 8 - Klicken auf "Diese Treibersoftware trotzdem installieren".

![](_page_6_Picture_5.jpeg)

Abbildung 9 – "Finish" Klicken um die Installation von ActiveDSO abzuschliessen.

![](_page_7_Picture_0.jpeg)

Tameq Schweiz GmbH • Dorfstrasse 59 • CH-5306 Tegerfelden • +41 56 535 74 29 • mail@tameq.com • www.tameq.ch

# 3. Einstellungen der LAN-Karte des Rechners

Der Rechner, auf dem das LabVIEW-Programm laufen soll, muss für die Kommunikation via LAN-Schnittstelle vorbereitet werden.

Beim Steuern von LeCroy Oszilloskopen der Familien WaveSurfer MXs-A und MXs-B sowie mit den HDO4000 kann mit fest zugewiesenen IP-Adressen gearbeitet werden.

Beim Steuern von LeCroy Oszilloskopen der Famile WaveSrufer 3000 muss mit der dynamisch zugewiesenen IP-Adresse des Oszilloskops gearbeitet werden. Es empfiehlt sich dann, die IP-Adresse des Computers folgendermassen aufzusetzen:

![](_page_7_Picture_7.jpeg)

Abbildung 10 - Klicken auf Adaptereinstellungen ändern.

![](_page_8_Picture_0.jpeg)

![](_page_8_Picture_3.jpeg)

Abbildung 11 – LAN-Verbindung öffnen.

![](_page_9_Picture_0.jpeg)

| Verbindung                   | 10 a 10                          |
|------------------------------|----------------------------------|
| IPv4-Konnektivitä            | ät: Kein Netzwerkzugriff         |
| IPv6-Konnektivitä            | ät: Kein Internetzugriff         |
| Medienstatus:                | Aktiviert                        |
| Dauer:                       | 7 Tage 03:52:30                  |
| Übertragungsrati             | e: 100,0 MBit/s                  |
|                              |                                  |
| Aktivität                    |                                  |
| Aktivität ————Ge             | esendet — Empfanger              |
| AktivitätGe<br>Ge<br>Pakete: | esendet — Empfanger<br>2'881   0 |

Abbildung 12 - Klicken auf Eigenschaften.

![](_page_10_Picture_0.jpeg)

Tameq Schweiz GmbH • Dorfstrasse 59 • CH-5306 Tegerfelden • +41 56 535 74 29 • mail@tameq.com • www.tameq.ch

| Thoigabo                                                                                                    | 9.155                                                                                                    |                                                                                                    |
|----------------------------------------------------------------------------------------------------|----------------------------------------------------------------------------------------------------|----------------------------------------------------------------------------------------------------|
| Verbindung herstellen                                                                                                    | über:                                                                                                    |                                                                                                    |
| Realtek PCIe 0                                                                                                    | BE Family Controller                                                                                                    |                                                                                                    |
|                                                                                                    |                                                                                                    | Konfigurieren                                                                                                    |
| Diese Verbindung ver                                                                                                    | wendet folgende Eleme                                                                                                    | nte:                                                                                                    |
| 🗹 🅂 Client für Mic                                                                                                    | crosoft-Netzwerke                                                                                                    |                                                                                                    |
| M Committee M                                                                                                    | etwork Security Interme                                                                                                    | diate Filter Driver                                                                                                    |
| Symantec N                                                                                                    | centrone occomy income                                                                                                    | didito i nitor privor                                                                                                    |
| QoS-Paketp                                                                                                    | laner                                                                                                    |                                                                                                    |
| QoS-Paketp                                                                                                    | laner<br>huckerfreigabe für Micro                                                                                                    | osoft-Netzwerke                                                                                                    |
| QoS-Paketp                                                                                                    | laner<br>Iruckerfreigabe für Micro<br>Ikoll Version 6 (TCP/IPv                                                                                                    | osoft-Netzwerke<br>r6)                                                                                                    |
| Symanice N     Symanice N     QoS-Paketp     Oatei- und D     A Internetprote     A Internetprote                                                                                                    | laner<br>Pruckerfreigabe für Micro<br>koll Version 6 (TCP/IPv<br>koll Version 4 (TCP/IPv                                                                                                    | osoft-Netzwerke<br>(6)                                                                                                    |
| Symanice N     Symanice N     QoS-Paketp     QoS-Paketp     Datei- und D     A Internetprote     A Internetprote     A Internetprote     A E/A-Treiber                                                                                                    | laner<br>Inuckerfreigabe für Micro<br>Ikoll Version 6 (TCP/IPv<br>Ikoll Version 4 (TCP/IPv<br>für Verbindungsschicht-                                                                                                    | osoft-Netzwerke<br>(6)<br>(4)<br>Topologieerkennun                                                                        |
| Gos-Paketp     Gos-Paketp     G     | laner<br>Inuckerfreigabe für Micro<br>Ikoll Version 6 (TCP/IPv<br>Ikoll Version 4 (TCP/IPv<br>für Verbindungsschicht-<br>/erbindungsschicht-Top                                                                                                    | osoft-Netzwerke<br>(6)<br>(4)<br>Topologieerkennun<br>ologieerkennung                                                     |
| Symanice N  Gos Symanice N  Gos Symanice N  G | laner<br>Inuckerfreigabe für Micro<br>Ikoll Version 6 (TCP/IPv<br>Ikoll Version 4 (TCP/IPv<br>Ikoll Version 4 (TCP/IPv<br>Ikoll Verbindungsschicht-Top<br>Deinstallieren                                                                                                    | osoft-Netzwerke<br>(6)<br>(4)<br>Topologieerkennun<br>ologieerkennung<br>Eigenschaften                                    |
| Symanice N     Symanice N     QoS-Paketp     QoS-Paketp     Datei- und E     Alternetprote     Antwort für N     Installieren      Beschreibung                                                                                                    | laner<br>Inuckeifreigabe für Micro<br>ikoll Version 6 (TCP/IPv<br>ikoll Version 4 (TCP/IPv<br>ikoll Version 4 (TCP/IPv<br>ikoll Verbindungsschicht-<br>/erbindungsschicht-Top                                                                                                    | osoft-Netzwerke<br>(4)<br>Topologieerkennun<br>ologieerkennung<br>Eigenschaften                                           |
| Symanice N     Symanice N     GoS-Paketp     GoS-Paketp     Datei- und E     Antwort für N     Antwort für N     Installieren     Beschreibung     TCP/IP, das Stand                                                                                                    | laner<br>Inuckerfreigabe für Micro<br>Ikoll Version 6 (TCP/IPv<br>ikoll Version 4 (TCP/IPv<br>für Verbindungsschicht-<br>/erbindungsschicht-Top<br>Deinstallieren                                                                                                    | osoft-Netzwerke<br>(6)<br>(4)<br>Topologieerkennung<br>Eigenschaften<br>etzwerke, das den                                 |
| <ul> <li>Symanice N</li> <li>QoS-Paketp</li> <li>QoS-Paketp</li> <li>Datei- und D</li> <li>▲ Internetprote</li> <li>▲ Internetprote</li> <li>▲ E/A-Treiber:</li> <li>▲ Antwort für N</li> <li>Installieren</li> <li>Beschreibung</li> <li>TCP/IP, das Stand<br/>Datenaustausch ül</li> </ul>                                                                                                    | laner<br>Pruckerfreigabe für Micro<br>koll Version 6 (TCP/IPv<br>koll Version 4 (TCP/IPv<br>für Verbindungsschicht-<br>/erbindungsschicht-Top<br>Deinstallieren<br>lardprotokoll für WAN-N<br>ber verschiedene, miteir                                                                                                    | osoft-Netzwerke<br>r6)<br>r4)<br>Topologieerkennung<br>Eigenschaften<br>retzwerke, das den<br>nander verbundene           |
| Image: Symanice N         Image: Symanice N         Image: Symanice N      <                                                                                                    | laner<br>Inuckeifreigabe für Micro<br>koll Version 6 (TCP/IPv<br>koll Version 4 (TCP/IPv<br>koll Version 4 (TCP/IPv<br>koll Version | osoft-Netzwerke<br>(4)<br>Topologieerkennun<br>ologieerkennung<br>Eigenschaften<br>etzwerke, das den<br>nander verbundene |

Abbildung 13 - (TCP/IPv4) selektieren und klicken auf Eigenschaften.

![](_page_11_Picture_0.jpeg)

Tameq Schweiz GmbH • Dorfstrasse 59 • CH-5306 Tegerfelden • +41 56 535 74 29 • mail@tameq.com • www.tameq.ch

| Ilgemein Alternative Konfiguration                                                                                               |                                          |                            |                                  |                          |
|----------------------------------------------------------------------------------------------------|------------------------------------------|----------------------------|----------------------------------|--------------------------|
| IP-Einstellungen können automatisch<br>Netzwerk diese Funktion unterstützt,<br>den Netzwerkadministrator, um die ge<br>beziehen. | zugewiesen<br>Wenden Sie<br>eeigneten IF | werde<br>sich a<br>P-Einst | en, weni<br>andernfa<br>ellungen | n das<br>alls an<br>I zu |
| IP-Adresse automatisch beziehe                                                                                                   | n.                                       |                            |                                  |                          |
| Folgende IP-Adresse verwender                                                                                                    | n:                                       |                            |                                  |                          |
| IP-Adresse:                                                                                                    |                                          |                            |                                  |                          |
| Subnetzmaske:                                                                                                    | •                                        | <u>.</u>                   |                                  |                          |
| Standardgateway:                                                                                                    | (i - 42                                  | 5                          | 194<br>1                         |                          |
| <ul> <li>DNS-Serveradresse automatisch</li> </ul>                                                                                | n beziehen                               |                            |                                  |                          |
| Folgende DNS-Serveradressen                                                                                                    | verwenden:                               |                            |                                  |                          |
| Bevorzugter DNS-Server:                                                                                                    | ( - x.                                   | -55                        | - 24                             |                          |
| Alternativer DNS-Server:                                                                                                    | Q - 40                                   | 54                         | 54                               |                          |
| Einstellungen beim Beenden üb                                                                                                    | erprüfen                                 |                            |                                  |                          |
|                                                                                                    |                                          |                            | Erw                              | eitert                   |
|                                                                                                    | -                                        |                            |                                  |                          |

Abbildung 14 – IP-Adresse automatisch beziehen anwählen.

Dieser Schritt ist notwendig, weil die Serie WaveSurfer 3000 keine statischen IP-Adressen vergeben kann. Bei LeCroy, die auf den Betriebssystemen WinXP oder Win7 laufen können auch fixe IP-Adressen zugewiesen werden.

![](_page_12_Picture_0.jpeg)

Tameq Schweiz GmbH • Dorfstrasse 59 • CH-5306 Tegerfelden • +41 56 535 74 29 • mail@tameq.com • www.tameq.ch

### 4. Vorbereiten des LeCroy WaveSurfer 3000 Oszilloskops

Das Oszilloskop wird über ein Standard-LAN-Kabel direkt mit dem Rechner verbunden. Daraufhin werden die IP-Adressen an den Rechner und das Oszilloskop automatisch vergeben. Die IP-Adresse des Oszilloskops sieht man im folgenden Bild (kann vom untenstehenden Bild abweichen).

| 📋 File                                   | 1 Vertical                                                         | ++ Timeba           | ise   † Trigg                     | er 🖃 Display 🖌                                        | Cursors 🛛 🖺 Me | easure 🛛 🖬 M | lath 🗠 Analysis                                                                  | 🗙 Utilities      | Support           |                                                                                                    |                                    |
|------------------------------------------|--------------------------------------------------------------------|---------------------|-----------------------------------|-------------------------------------------------------|----------------|--------------|----------------------------------------------------------------------------------|------------------|-------------------|----------------------------------------------------------------------------------------------------|------------------------------------|
|                                          |                                                                    |                     |                                   |                                                       |                |              |                                                                                  |                  |                   |                                                                                                    |                                    |
| C1                                       |                                                                    | 1 I I I             | - F F.                            |                                                       |                |              | C. C. J. C. J.                                                                   |                  | - F F F.          |                                                                                                    | ii                                 |
| <mark>C1</mark><br>500<br>-1.48          | DC1M<br>) mV/div<br>0 V ofst                                       |                     |                                   |                                                       |                | k            |                                                                                  |                  | Timebas<br>100 kS | e -600 µs Trig<br>200 µs/div Auto<br>50.0 MS/s Edg                                                           | ger C1[DC<br>1.465 V<br>e Positive |
| Utilitie<br>Contr<br>Off<br>GPIB<br>LSIB | s Statu<br>rol from<br>TCPIP<br>(VICP)<br>LXI<br>(VXI11)<br>USBTMC | Hast Na<br>IP Addre | nte Hardo<br>me: L0<br>ess(s): 16 | Aux Output<br>TCP/IP<br>2RY0120N12087<br>59.254.39.64 | Date/Time      | Options      | Mask Options<br>Security<br>Restrict remote co<br>to specified client:<br>No Yes | ontrol<br>s?<br> | Remot             | e Control Assis<br>Show Remote<br>Control Log<br>Log Mode<br>Dialog<br>et to Errors Onl<br>d clear at startu | CLOSE                              |
| TELEDY                                   | NE LECROY                                                          |                     |                                   |                                                       |                |              |                                                                                  |                  |                   | 9/5/2014                                                                                                    | 5:33:09 PM                         |

Abbildung 15 – Unter Utilities/Remote die Schnittstelle TCPIP (VICP) anwählen. Die IP-Adresse wurde automatisch vergeben.

![](_page_13_Picture_0.jpeg)

Tameq Schweiz GmbH • Dorfstrasse 59 • CH-5306 Tegerfelden • +41 56 535 74 29 • mail@tameq.com • www.tameq.ch

| 📋 File                 | 1 Vertic                        | al 🛛 🕂 T   | limebase 🕴 🏌 | Trigger 🔳 I | Display 🛛 🖊 | Cursors 🛛 🖹 Me   | asure 🛛 🖬 Math    | 🗠 Analysis                     | 🛪 Utilities 🛛 | Support |                                       |                         |                             |
|------------------------|---------------------------------|------------|--------------|-------------|-------------|------------------|-------------------|--------------------------------|---------------|---------|---------------------------------------|-------------------------|-----------------------------|
|                        |                                 |            |              |             |             |                  |                   |                                |               |         |                                       |                         |                             |
|                        |                                 |            |              |             |             |                  |                   |                                |               |         |                                       |                         |                             |
|                        |                                 |            | Event Logs   |             |             |                  |                   |                                |               | ×       |                                       |                         |                             |
|                        |                                 |            | Туре         | Date        | Time        | Source           | Summary           |                                |               |         |                                       |                         |                             |
| C1<br>C1<br>50<br>-1.4 | DC1M)<br>00 mV/div<br>80 V ofst |            |              | _           | _           |                  |                   |                                |               | •       | se -600 µs<br>200 µs/div<br>50.0 MS/s | Trigger<br>Auto<br>Edge | C1DC<br>1.465 V<br>Positive |
| Utiliti                | es Sta                          | atus       |              |             |             | -                |                   |                                |               |         |                                       |                         | 🛞 CLOSE                     |
| Con                    | trol from                       |            | nable        | Clear Log   |             | Export<br>Text F | To<br>ile \RemCmc | DestFilename<br>dAssistant.txt | Bro           | owse    | Remote Co                             | ontrol As               | sistant                     |
| Off                    | TCPII<br>(VICP                  | <b>)</b> п | L            |             |             | Clo              | se                |                                | 4             |         | Show S<br>Contro                      | temote<br>I Log         |                             |
| GPIE                   | LXI<br>(VXI11                   | )          | ·            |             |             |                  |                   |                                |               | Ful     | Log Mo                                | ode                     |                             |
| LSIE                   | USBTN                           | 10         |              |             |             |                  |                   |                                |               |         | eset to Erroi<br>nd clear at :        | rs Only<br>startup      |                             |
| TELED                  | NE LECRO                        | Y          |              |             |             |                  |                   |                                |               |         | 9/5/                                  | 2014 5:3                | 3:15 PM                     |

Abbildung 16 – Mit "Show Remote Control Log" und "Log Mode" "Full Dialog" kann die Kommunikation aufgezeichnet werden.

Zur Unterstützung bei der Programmierung besteht beim Oszilloskop die Möglichkeit, den kompletten Dialog oder nur die Fehler zu registrieren.

Das Oszilloskop ist betriebsbereit zum Ansteuern mit dem ActiveX-Control ActiveDSO via LAN-Schnittstelle nach dem LeCroy VICP-Protokoll.

![](_page_14_Picture_0.jpeg)

Tameq Schweiz GmbH • Dorfstrasse 59 • CH-5306 Tegerfelden • +41 56 535 74 29 • mail@tameq.com • www.tameq.ch

| LabVIEW 2014                                                                                                    | Search Q                                                                                                    |
|----------------------------------------------------------------------------------------------------|----------------------------------------------------------------------------------------------------|
| Recent Project Templates                                                                                                    | All Recent Files                                                                                                    |
| Finite Measurement                                                                                                    | Admec-Antriebsmodul-State_Machine_DAQ.lvproj                                                                                                    |
|                                                                                                    | Tameq-ADLINK-DAQ.lvproj                                                                                                    |
|                                                                                                    | ActiveDSO in LabVIEW.vi                                                                                                    |
|                                                                                                    | C:\Program Files (x86)\National Instruments\LabVIEW 2014\men                                                                                             |
|                                                                                                    | C:\Program Files (x86)\National Instruments\LabVIEW 2014\men                                                                                             |
|                                                                                                    | Programmatically Run Tests from File.vi                                                                                                    |
| Find Drivers and Add-ons     Connect to devices and expand the     functionality of LabVIEW.     Commun     Participate     request tect | hity and Support<br>in the discussion forums or<br>hinical support.<br>Welcome to LabVIEW<br>Learn to use LabVIEW and upgrade<br>from previous versions. |

### 5. Inbetriebnahme von ActiveDSO in LabVIEW

Abbildung 17 – Starten von LabVIEW.

![](_page_15_Picture_0.jpeg)

| New                                                                                                    |                                                               |
|----------------------------------------------------------------------------------------------------|---------------------------------------------------------------|
| Open Ctrl+0 W 2014                                                                                                    | (Search Q                                                     |
| Create Project Dpen Project                                                                                                    |                                                               |
| Recent Projects                                                                                                    | Open Existing                                                 |
| Exit Ctrl+Q                                                                                                    | All Recent Files                                              |
| Finite Weastrement                                                                                                    | Admec-Antriebsmodul-State_Machine_DAQ.lvproj                  |
|                                                                                                    | Tameq-ADLINK-DAQ.lvproj                                       |
|                                                                                                    | ActiveDSO in LabVIEW.vi                                       |
|                                                                                                    | C:\Program Files (x86)\National Instruments\LabVIEW 2014\menu |
|                                                                                                    | C:\Program Files (x86)\National Instruments\LabVIEW 2014\menu |
| -                                                                                                    | Programmatically Run Tests from Rile.vi                       |
| Find Drivers and Add-ons Connect to devices and expand the functionality of LabVIEW.     Community at Participate in the request technica | discussion forums or<br>I support.                            |

Abbildung 18 – Oeffnen eines neuen LabVIEW-vi's.

![](_page_16_Picture_0.jpeg)

![](_page_16_Figure_3.jpeg)

Abbildung 19 – Die Oberfläche des neuen LabVIEW-vi's.

![](_page_17_Picture_0.jpeg)

| Untitled 1 Front Panel *                                                                                                    | Help                                                                                                    | and the second second                                                                                                    |       |
|----------------------------------------------------------------------------------------------------|----------------------------------------------------------------------------------------------------|----------------------------------------------------------------------------------------------------|-------|
| Image: Cut view     Froject     Operate     Foots     Window       Image: Operate     Foots     Image: Operate     Foots     Window       Image: Operate     Foots     Image: Operate     Foots     Image: Operate       Image: Operate     Foots     Image: Operate     Foots     Image: Operate       Image: Operate     Foots     Image: Operate     Foots     Image: Operate                                                                                                    |                                                                                                    | • Search                                                                                                    |       |
| ->> Controls Q Searce<br>Modern                                                                                                    | h<br>•                                                                                                    |                                                                                                    |       |
| Image: Second second second | Refnum                                                                                                    | Reference                                                                                                    |       |
| Silver<br>LeCroy ActiveDSO Control<br>System<br>Classic<br>Express<br>Control & Simulation<br>.NET & ActiveX<br>Signal Processing<br>Addons                                                                                                    | Application VI Refnum Control R<br>Application VI Refnum Control R<br>TCP Networ UDP Networ IrDA Netw<br>Diago Line Log File Automation | efn Occurrence Menu Refnur<br>efn Occurrence Menu Refnur<br>vor Bluetooth N DataSocket R<br>net & &<br>onNET Refnum Event Callba. | n<br> |

Abbildung 20 – Oeffnen des "Refnum" "Automation".

![](_page_18_Picture_0.jpeg)

Tameq Schweiz GmbH • Dorfstrasse 59 • CH-5306 Tegerfelden • +41 56 535 74 29 • mail@tameq.com • www.tameq.ch

| Edit Viev | v Projec       | t Operate To                                    | ols Winde        | ow He      | elp           | _          | _            |   |  |       |     | <br> | ETF  |
|-----------|----------------|-------------------------------------------------|------------------|------------|---------------|------------|--------------|---|--|-------|-----|------|------|
| 今國        |                | 15pt Applicatio                                 | n Font 🛛 🔫       | <b>₽</b> ▼ | •0 <b>•</b> • | <b>₩</b> • | <b>\$</b> ?- |   |  | • Sea | rch | 9    | PETE |
|           |                |                                                 |                  |            |               |            |              |   |  |       |     |      |      |
|           | Automa         | tion Refnum                                     |                  |            |               |            |              |   |  |       |     |      |      |
|           | Vi:<br>Fit     | sible Items<br>nd Terminal<br>nange to Indicato | r.               |            |               |            |              |   |  |       |     |      |      |
|           | м              | ake Type Def.                                   |                  |            |               |            |              |   |  |       |     |      |      |
|           | De             | escription and Ti                               | )                |            |               |            |              |   |  |       |     |      |      |
|           | Cr<br>Re<br>Da | eate<br>place<br>ata Operations<br>dvanced      | )<br>)<br>)<br>) |            |               |            |              |   |  |       |     |      |      |
|           | Se             | lect ActiveX Clas                               | 5 🕨              | ACTIVE     | DSOLi         | b.Active   | DSO          | ] |  |       |     |      |      |
|           | Pr             | operties                                        |                  | Browse.    |               | D          |              |   |  |       |     |      |      |
|           |                |                                                 |                  |            |               | T          |              |   |  |       |     |      |      |

Abbildung 21 – Rechtsklick auf "Refnum", anwählen von "Select ActiveX Class".

Falls "ACTIVEDSOLib.ActiveDSO" schon zur Auswahl steht, kann es an dieser Stelle bereit angewählt und damit geladen werden. Ansonstem muss auf dem Computer mit dem Browser nach der Datei "activedso.ocx" gesucht und diese geladen werden.

| )rganisieren 🔻 🛛 Neuer Ordne     | er |               |                  |                   | = • 🗖  |
|----------------------------------|----|---------------|------------------|-------------------|--------|
|                                  | -  | Name          | Änderungsdatum   | Тур               | Größe  |
| E Desktop                        |    | 퉬 Examples    | 23.01.2013 17:29 | Dateiordner       |        |
| 😌 Dropbox                        | =  | USB           | 23.01.2013 17:29 | Dateiordner       |        |
| 🔢 Zuletzt besucht                | 10 | ActiveDSO.ocx | 16.05.2013 03:20 | ActiveX-Steuerele | 676 KB |
| 🗼 Downloads<br>🍶 Magic Briefcase |    | in ActiveDSO  | 19.09.2014 18:55 | Internetverknüpfu | 1 KB   |
| 🗃 Bibliotheken                   |    |               |                  |                   |        |
| E Bilder                         |    |               |                  |                   |        |
| Dokumente                        |    |               |                  |                   |        |
| Downloads<br>Musik               | -  |               |                  |                   |        |

Abbildung 22 – Suchen und Anwählen des ActiveX-Controls "ActiveDSO.ocx".

![](_page_19_Picture_0.jpeg)

Tameq Schweiz GmbH • Dorfstrasse 59 • CH-5306 Tegerfelden • +41 56 535 74 29 • mail@tameq.com • www.tameq.ch

Untitled 1 Front Panel \* 23 File Edit View Project Operate Tools Window Help 수 🐼 🍥 🔢 15pt Application Font 🔻 🏗 🐨 쌜로 🚳 🛪 Search Automation Refnum 100 Select Object From Type Library X Type Library Version 1.3 Browse.. h ADAXLib 1.0 Type Library Version 1.0 ADLINK DAQPilot ActiveX Control v1.0 Version 1.0 ADLINK DAQPilotLVPNP 1.0 Type Library Version 1.0 Adobe Acrobat 7.0 Browser Control Type Library 1.0 Version 1.0 Adobe Acrobat 8.0 Type Library Version 1.1 Adobe Reader File Preview Type Library Version 1.0 AFormAut 1.0 Type Library Version 1.0 AgControl 5.1 Type Library Version 5.1 AlbumdDownload Protocol Handlers Version 1.0 AMT\_COM\_Interface 1.0 Type Library Version 1.0 Amyuni Document Converter ActiveX Version 4.0 AP Client 1.0 HelpPane Type Library Version 1.0 AP Client 1.0 Type Library Version 1.0 AppIdPolicyEngineApi 1.0 Type Library Version 1.0 Apple Bonjour Library 1.0 Version 1.0 Apple QuickTime Control 2.0 Version 1.0 Apple QuickTime Control Version 2.0 Apple QuickTime Library 2.0 Version 1.0

Sobald ActiveDSO in LabVIEW geladen wurde steht der entsprechende Eintrag in der Auswahlliste von installierten ActiveX-Controls zur Verfügung wie die folgende Abbildung zeigt.

Abbildung 23 - Anwählen des ActiveX-Controls "ActiveDSO".

| Select Object From Type Library                       |
|-------------------------------------------------------|
| Type Library                                          |
| ActiveDSO ActiveX Control module Version 1.0 🗸 Browse |
| Objects                                               |
| Show Creatable Objects Only                           |
| _DActiveDSO<br>_DActiveDSOEvents                      |
| ActiveDSO (LeCroy.ActiveDSOCtrl.1)                    |
|                                                       |
| -                                                     |
|                                                       |
| OK Cancel Help                                        |

Abbildung 24 – "ActiveDSO" selektieren und "OK" klicken.

![](_page_20_Picture_0.jpeg)

| Untitled 2 Front Pane | el*<br>iert Onerste Tools Window Help                                                                                            |   |  |  |  |  |  |  |
|-----------------------|----------------------------------------------------------------------------------------------------|---|--|--|--|--|--|--|
| 다 cut view 110        | w Fight Operate fools window hep<br>w window hep<br>w window hep<br>w window hep<br>w window hep<br>w window hep<br>w window hep |   |  |  |  |  |  |  |
|                       |                                                                                                    |   |  |  |  |  |  |  |
|                       |                                                                                                    |   |  |  |  |  |  |  |
|                       |                                                                                                    |   |  |  |  |  |  |  |
| ACTIV                 | EDSOLib.ActiveDSO                                                                                                    |   |  |  |  |  |  |  |
|                       |                                                                                                    |   |  |  |  |  |  |  |
|                       |                                                                                                    |   |  |  |  |  |  |  |
|                       |                                                                                                    |   |  |  |  |  |  |  |
|                       |                                                                                                    |   |  |  |  |  |  |  |
|                       |                                                                                                    |   |  |  |  |  |  |  |
|                       |                                                                                                    | E |  |  |  |  |  |  |
|                       |                                                                                                    |   |  |  |  |  |  |  |
|                       |                                                                                                    |   |  |  |  |  |  |  |
|                       |                                                                                                    |   |  |  |  |  |  |  |
|                       |                                                                                                    |   |  |  |  |  |  |  |
|                       |                                                                                                    |   |  |  |  |  |  |  |
|                       |                                                                                                    |   |  |  |  |  |  |  |
|                       |                                                                                                    |   |  |  |  |  |  |  |
| •                     | III.                                                                                                    |   |  |  |  |  |  |  |

Abbildung 25 – ActiveDSO ist nun zur Kommunikation mit LeCroy Oszilloskopen geladen.

![](_page_21_Picture_0.jpeg)

Tameq Schweiz GmbH • Dorfstrasse 59 • CH-5306 Tegerfelden • +41 56 535 74 29 • mail@tameq.com • www.tameq.ch

|                                                  | And in case of the local division of the local division of the loc |                                                    |
|--------------------------------------------------|----------------------------------------------------------------------------------------------------|----------------------------------------------------|
|                                                  |                                                                                                    |                                                    |
| File Edit View Project Operate Tools Window Help |                                                                                                    |                                                    |
| 🗘 🕲 🥘 🔢 🦉 😂 🛏 🗗 🕩 15pt Application Font          |                                                                                                    | • Search                                           |
| ACTIVEDSOLib.ActiveDSO                           | 11                                                                                                    |                                                    |
| Measurement I/O                                  | +⊐ Connectivity                                                                                                    | +3 ActiveX                                         |
| Instrument I/O                                   | ActiveX                                                                                                    | Automation Open                                    |
| Mathematics                                      |                                                                                                    |                                                    |
| Signal Processing                                |                                                                                                    |                                                    |
| Data Communication                               | Libraries & E Source Contr                                                                                                    | Automatkin Close Refere To Variant Variant To D    |
| Connectivity                                     | .net 3. action                                                                                                    |                                                    |
| Control & Simulation                             |                                                                                                    | Property No. Invoke Node Register Eve Upregister E |
| User Libraries                                   | Activer                                                                                                    |                                                    |
| Select a VI                                      |                                                                                                    |                                                    |
| *                                                | Database                                                                                                    | Static VI Refe                                     |

Abbildung 26 – "Automation Open" dem Diagramm hinzufügen.

![](_page_22_Picture_0.jpeg)

| 🖸 U  | ntitled 1 Block Diagram *                                                                                 | - 0 <b>. X</b> |
|------|----------------------------------------------------------------------------------------------------|----------------|
| File | Edit View Project Operate Tools Window Help<br>♦ 🛞 🔘 🔲 🜍 👷 📭 🔂 15pt Application Font 🔻 🚛 🐨 🍪 🕬 🚧 🔹 Search |                |
|      | ACTIVEDSOLib.ActiveDSO                                                                                    | *              |
|      |                                                                                                    | •              |

Abbildung 27 – "Automation Open" ist mit der Refnum ActiveDSO verbunden.

![](_page_23_Picture_0.jpeg)

![](_page_23_Figure_3.jpeg)

Abbildung 28 - Hinzufügen einer ActiveDSO-Funktion mit "Invoke Node".

![](_page_24_Picture_0.jpeg)

Tameq Schweiz GmbH • Dorfstrasse 59 • CH-5306 Tegerfelden • +41 56 535 74 29 • mail@tameq.com • www.tameq.ch

| Untitled 1 Block Diagram *                       | STREET, STREET, STREET | State of the local division of the local division of the local div |  |
|--------------------------------------------------|----------------------------------------------------------------------------------------------------|----------------------------------------------------------------------------------------------------|--|
| File Edit View Project Operate Tools Window Help |                                                                                                    |                                                                                                    |  |
| A D OIL OPENIC FOR Antipation Fort               |                                                                                                    | 1 Court                                                                                                    |  |
| w w w w w w w w w w w w w w w w w w w            |                                                                                                    | •  Search                                                                                                    |  |
| ACTIVEDSOLib.ActiveDSO                           | Y       Y       Y         Y       Y       Y         Browse       Browse         AboutBox       DeviceClear         Disconnect       GetByteWaveform         GetCommaDelimitedString       GetIntegerWaveform         GetNativeWaveform       GetPanel         GetPanel       GetScaledWaveform         GetScaledWaveform       GetScaledWaveform         GetScaledWaveform       GetScaledWaveform         GetScaledWaveform       GetScaledWaveform         GetScaledWaveform       GetScaledWaveform         GetScaledWaveform       GetScaledWaveform         GetScaledWaveform       GetScaledWaveform         GetScaledWaveform       GetScaledWaveform         GetScaledWaveform       GetScaledWaveform         GetScaledWaveform       GetScaledWaveform         GetScaledWaveform       GetScaledWaveform         GetScaledWaveform       GetScaledWaveform         GetScaledWaveform       GetScaledWaveform         GetScaledWaveform       GetScaledWaveform         GetScaledWaveform       GetScaledWaveform         MakeConnection       State         MakeConnection       State         GetScaledWaveform       State         GetScaledWave                                                                                                    | ▼ Search                                                                                                    |  |
|                                                  | SetNativeWaveform<br>SetPanel<br>SetRemoteLocal<br>SetTimeout<br>SetupWaveformTransfer<br>StoreHardcopyToFile<br>TransferFileToDso<br>TransferFileToPc<br>WaitForOPC<br>WaitForSRQ<br>WriteBinary<br>WriteGPIBCommand<br>WriteString                                                                                                    |                                                                                                    |  |

Abbildung 29 – Mit "Invoke Node" kann die Funktion "MakeConnection" aus ActiveDSO ausgewählt werden.

![](_page_25_Picture_0.jpeg)

Tameq Schweiz GmbH • Dorfstrasse 59 • CH-5306 Tegerfelden • +41 56 535 74 29 • mail@tameq.com • www.tameq.ch

| Dis Untitled 1 Block Diagram *              | A REAL PROPERTY.                                                                                                    |          |                                                                                                    | X    |
|---------------------------------------------|----------------------------------------------------------------------------------------------------|----------|----------------------------------------------------------------------------------------------------|------|
| File Edit View Project Operate Tools Window | / Help<br>pplication Font  ▼ ┃ ╬━▼ ┃ •͡⊡▼ ┃ 🔇                                                                                                    | )• 4     | Search Q                                                                                                    | ?    |
| ACTIVEDSOLib.ActiveDSO                      | P. •• ActiveDSO       P.         MakeConnection          Visible Items          Help For Invoke Node          Help For MakeConnection          Examples          Description and Tip          Breakpoint | •        |                                                                                                    |      |
|                                             | Select Method                                                                                                    | <u>)</u> |                                                                                                    |      |
|                                             | String Palette                                                                                                    | 4        |                                                                                                    |      |
|                                             | Create                                                                                                    | •        | Constant                                                                                                    |      |
|                                             | Replace                                                                                                    | •        | Control Street Street S |      |
|                                             | Select Class<br>Downcast to Class<br>Name Format                                                                                                    | ,        | Property for ACTIVEDSOLib.ActiveDSO Class  Method for ACTIVEDSOLib.ActiveDSO Class                                                                                                    | ł    |
|                                             | Properties                                                                                                    | -        |                                                                                                    | -114 |

Abbildung 30 – "MakeConnection" benötigt als Eingabe die IP-Adresse des Oszilloskops in Form einer Zeichenkette.

![](_page_26_Picture_0.jpeg)

Tameq Schweiz GmbH • Dorfstrasse 59 • CH-5306 Tegerfelden • +41 56 535 74 29 • mail@tameq.com • www.tameq.ch

| Untitled 1 Front Panel *  | on Sum in                                       |                  |                   |  |        |                                       |  |
|---------------------------|-------------------------------------------------|------------------|-------------------|--|--------|---------------------------------------|--|
| File Edit View Project Op | ile Edit View Project Operate Tools Window Help |                  |                   |  |        |                                       |  |
| 수 🕹 🔘 📙 15pt              | Application Font                                | <b>₩</b> ₽▼ •0₽▼ | ***               |  | Search |                                       |  |
|                           |                                                 |                  |                   |  |        |                                       |  |
| ACTIVEDSOLID.ACTIVEDSO    |                                                 |                  |                   |  |        |                                       |  |
|                           |                                                 |                  |                   |  |        |                                       |  |
| address                   |                                                 |                  |                   |  |        | _                                     |  |
| IP: 169.254.58.179        |                                                 |                  |                   |  |        |                                       |  |
|                           |                                                 |                  |                   |  |        |                                       |  |
|                           |                                                 |                  |                   |  |        |                                       |  |
|                           |                                                 |                  |                   |  |        |                                       |  |
|                           |                                                 |                  |                   |  |        |                                       |  |
|                           |                                                 |                  |                   |  |        |                                       |  |
|                           |                                                 |                  |                   |  |        |                                       |  |
|                           |                                                 |                  |                   |  |        |                                       |  |
|                           |                                                 |                  |                   |  |        |                                       |  |
|                           |                                                 |                  |                   |  |        |                                       |  |
|                           |                                                 |                  |                   |  |        |                                       |  |
|                           |                                                 |                  |                   |  |        |                                       |  |
|                           |                                                 |                  |                   |  |        |                                       |  |
|                           |                                                 |                  |                   |  |        |                                       |  |
|                           |                                                 |                  |                   |  |        |                                       |  |
|                           |                                                 |                  |                   |  |        |                                       |  |
| <                         |                                                 |                  | t-for-for-for-for |  |        | · · · · · · · · · · · · · · · · · · · |  |

Abbildung 31 – Die IP-Adresse des Oszilloskops in diesem Format (IP: abc.lmn.opq.xyz) unter "address"eingetragen.

Eine weitere Funktion wird hinzugefügt, und das Diagramm mit einer If-Abfrage ergänzt. Zudem wird die geöffnete Referenz geschlossen, bevor das vi einen Durchlauf abschliesst.

![](_page_26_Figure_6.jpeg)

Abbildung 32 – Das Diagramm ergänzt mit der Funktion "GetScaledWaveformWithTimes" und "Close Reference".

![](_page_27_Picture_0.jpeg)

Tameq Schweiz GmbH • Dorfstrasse 59 • CH-5306 Tegerfelden • +41 56 535 74 29 • mail@tameq.com • www.tameq.ch

![](_page_27_Figure_3.jpeg)

Abbildung 33 – Oberfläche des vi's zur Aufzeichnung einer Kurve.

Das einfache vi triggert das Oszilloskop noch nicht. Im nächsten Schritt wird davon asugegangen, dass das Oszilloskop exakt die oben ersichtliche IP-Adresse hat, dass der Schalter "Control from" auf "TCPIP (VICP) steht, eine Kurve auf dem Oszilloskop sichtbar ist und der Trigger im Stop-Mode ist.

Nun wird das vi mit Klick auf "Run" ausgeführt. Ein Beep sollte zu hören und anschliessend eine Kurve sichtbar sein im Graph "XY Graph".

![](_page_28_Picture_0.jpeg)

Tameq Schweiz GmbH • Dorfstrasse 59 • CH-5306 Tegerfelden • +41 56 535 74 29 • mail@tameq.com • www.tameq.ch

![](_page_28_Figure_3.jpeg)

Abbildung 34 - Oberfläche des erstellten vi's mit Darstellung der aufgezeichneten Kurve.

Der gesamte Funktionsumfang von ActiveDSO steht nun in LabVIEW zum Remote Control mit einem LeCroy Oszilloskop zur Verfügung.

Die Funktionen (Invoke Node) ReadString und WriteString können generell herangezogen zur Programmierung des Oszilloskops unter der Verwendung des gesamten Legacy-Befehlssatzes. Auch die Automation-Befehle (siehe XStreamDSO Browser oder Automation Browser in der Software WaveStudio) können mittels dem Lese- und Schreibbefehl im ASCII-Format eingesetzt werden.